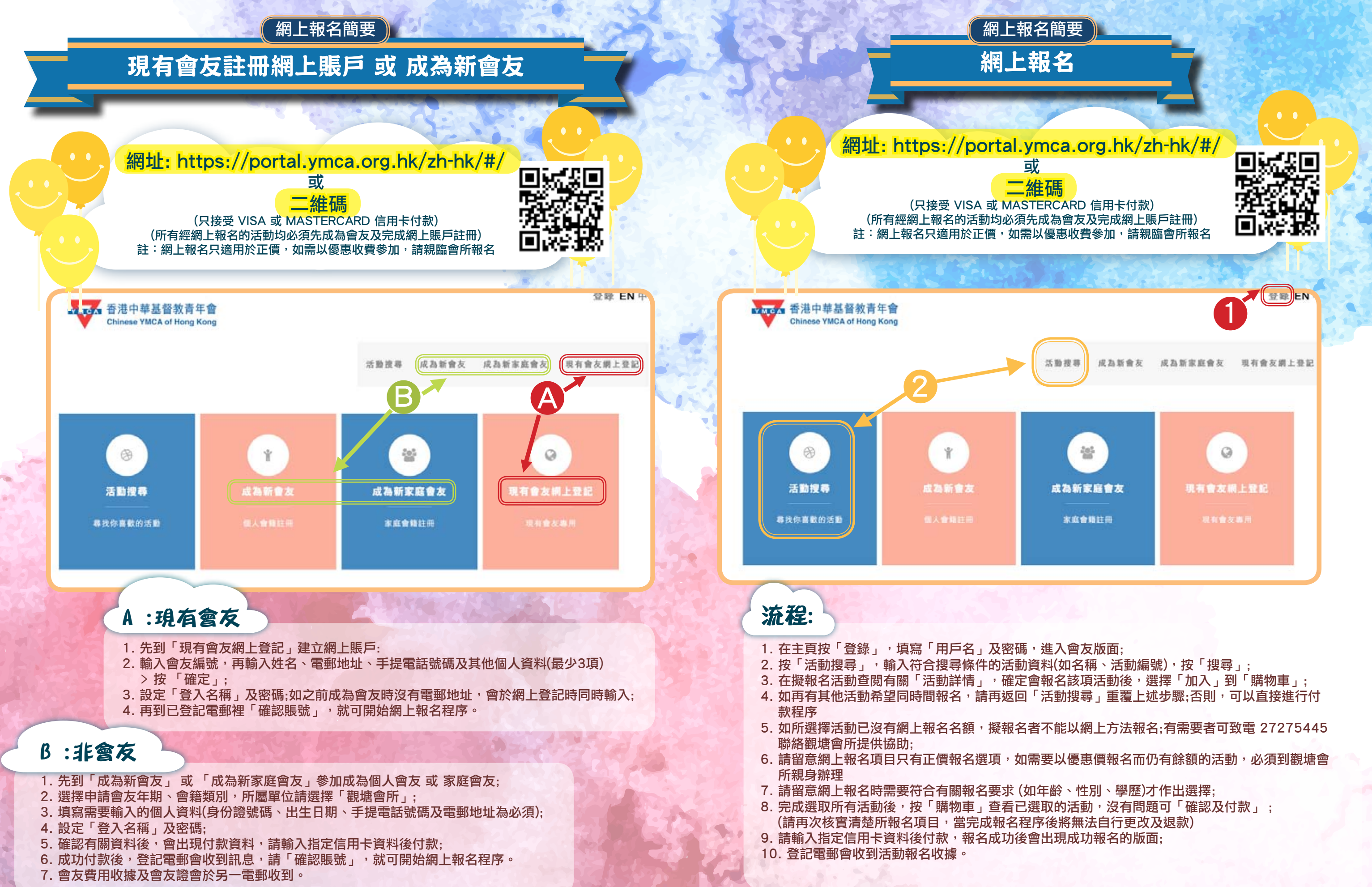

\*如在處理網上報名上出現困難,請在辦公時間至致電 2727 5445,當值職員會為 你提供協助\* 或到以下網址瀏覽更多步驟:https://qrgo.page.link/CW3zR

\*如在處理網上報名上出現困難,請在辦公時間至致電 2727 5445,當值職員會為 你提供協助\* 或到以下網址瀏覽更多步驟:https://qrgo.page.link/CW3zR

5

6